## **INSTRUCTIVO DE PAGO SAG MOBILE**

SI TU CARRERA TIENE PAGO DE CUOTAS MENSUALES, EL PAGO SE GESTIONA DESDE TU SAG (SISTEMA DE AUTOGESTIÓN).

1. Descargar la aplicación SAG MOBILE desde Playstore.

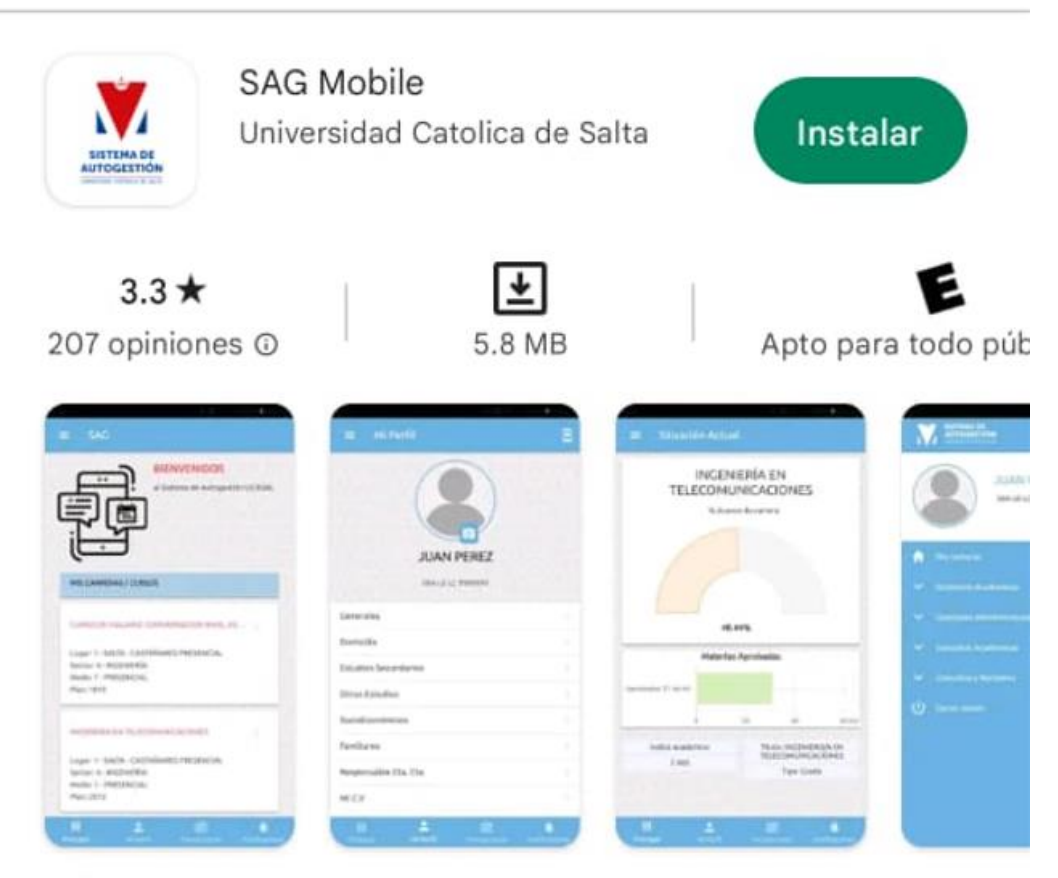

Sistema de Autogestión para Alumnos de UCASAL

2. Una vez instalada la aplicación, ingresa con tu usuario y contraseña.

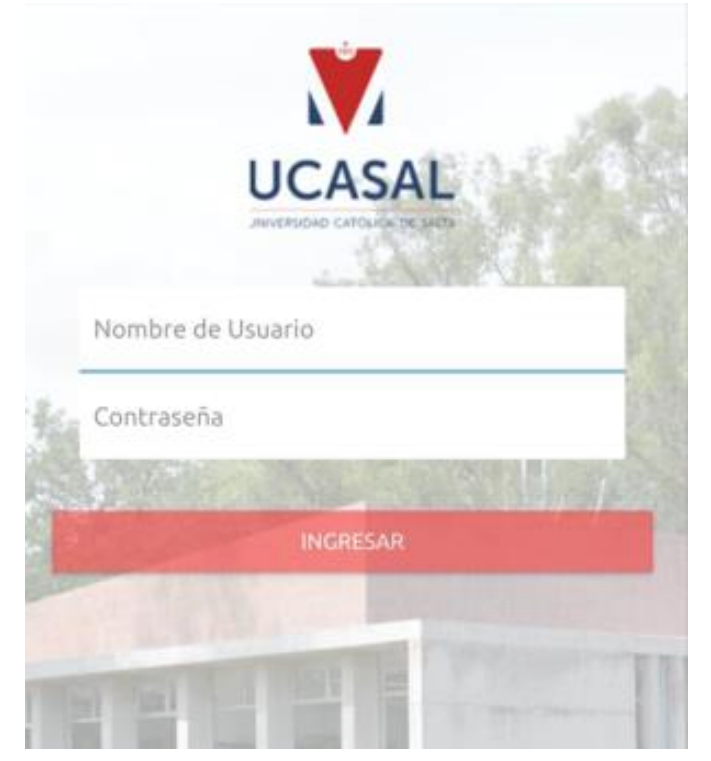

3. Al ingresar selecciona tu carrera.

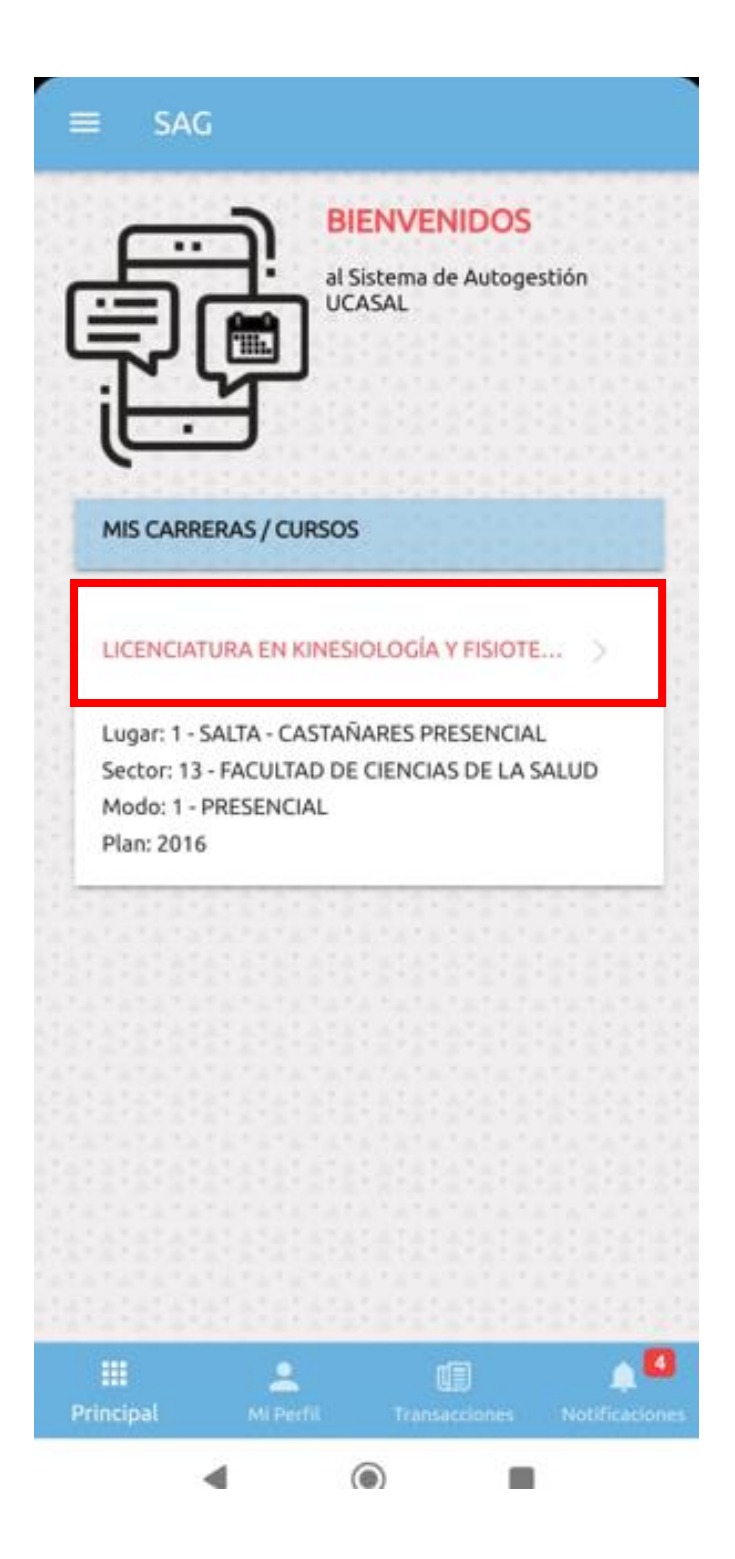

4. A continuación desplaza las opciones mediante el icono **SAG** que se encuentra en el extremo superior izquierdo y selecciona la opción EMISION DE BOLETAS DE PAGO.

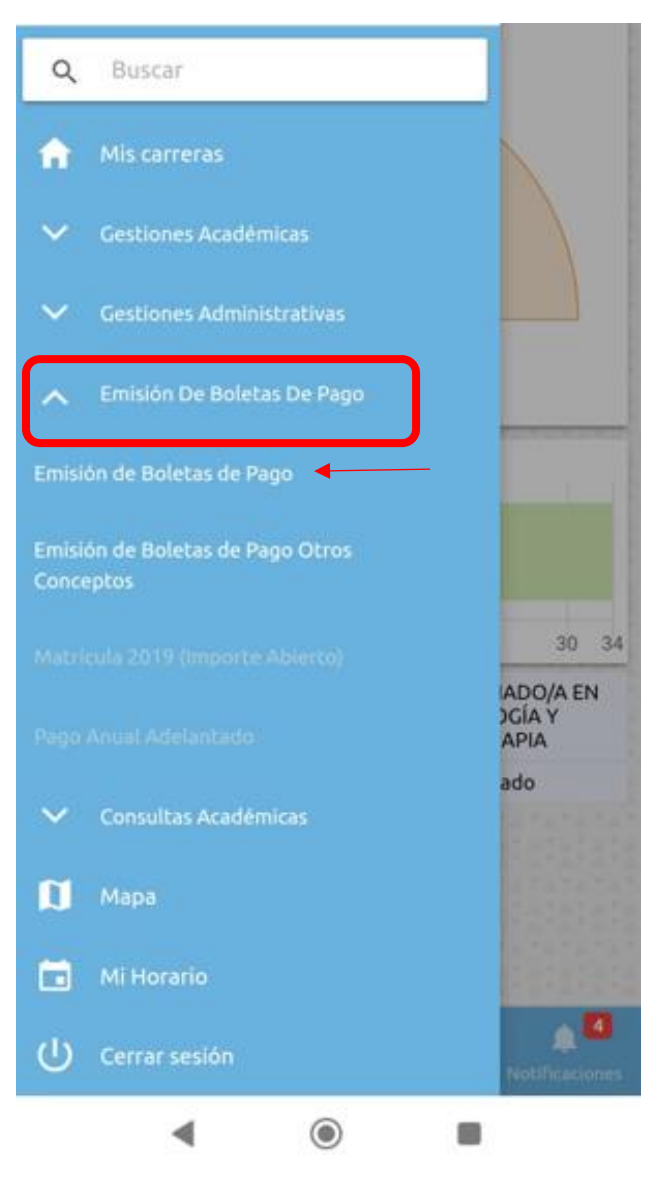

5. Selecciona los conceptos que desea abonar y a continuación dirígete a la opción pagar.

| Ξ En             | nisión de B             | oletas              |               |
|------------------|-------------------------|---------------------|---------------|
|                  | Arancel Cuot<br>\$40200 | a Mayo 2023 -       |               |
|                  | Arancel Cuot<br>\$40200 | a Junio 2023 -      |               |
|                  | Arancel Cuot<br>\$40200 | a Julio 2023 -      |               |
|                  | Arancel Cuot<br>\$40200 | a Agosto 2023 -     |               |
|                  | Arancel Cuot<br>\$40200 | a Septiembre 202    | 3 -           |
|                  | Arancel Cuot<br>\$40200 | a Octubre 2023 -    |               |
|                  | Arancel Cuot<br>\$40200 | a Noviembre 202     | 3 -           |
|                  | Arancel Cuot<br>\$40200 | a Diciembre 2023    | -             |
|                  | Arancel Cuot<br>\$40200 | a Enero 2023 -      |               |
|                  | PA                      | SAR                 |               |
| 11111            |                         |                     |               |
| III<br>Principal | 🔔<br>Mi Perfil          | ()<br>Transacciones | Notificacione |

6. Seleccionar la opción de pago con la que desea abonar los conceptos e ingresa los datos que se detallan a continuación:

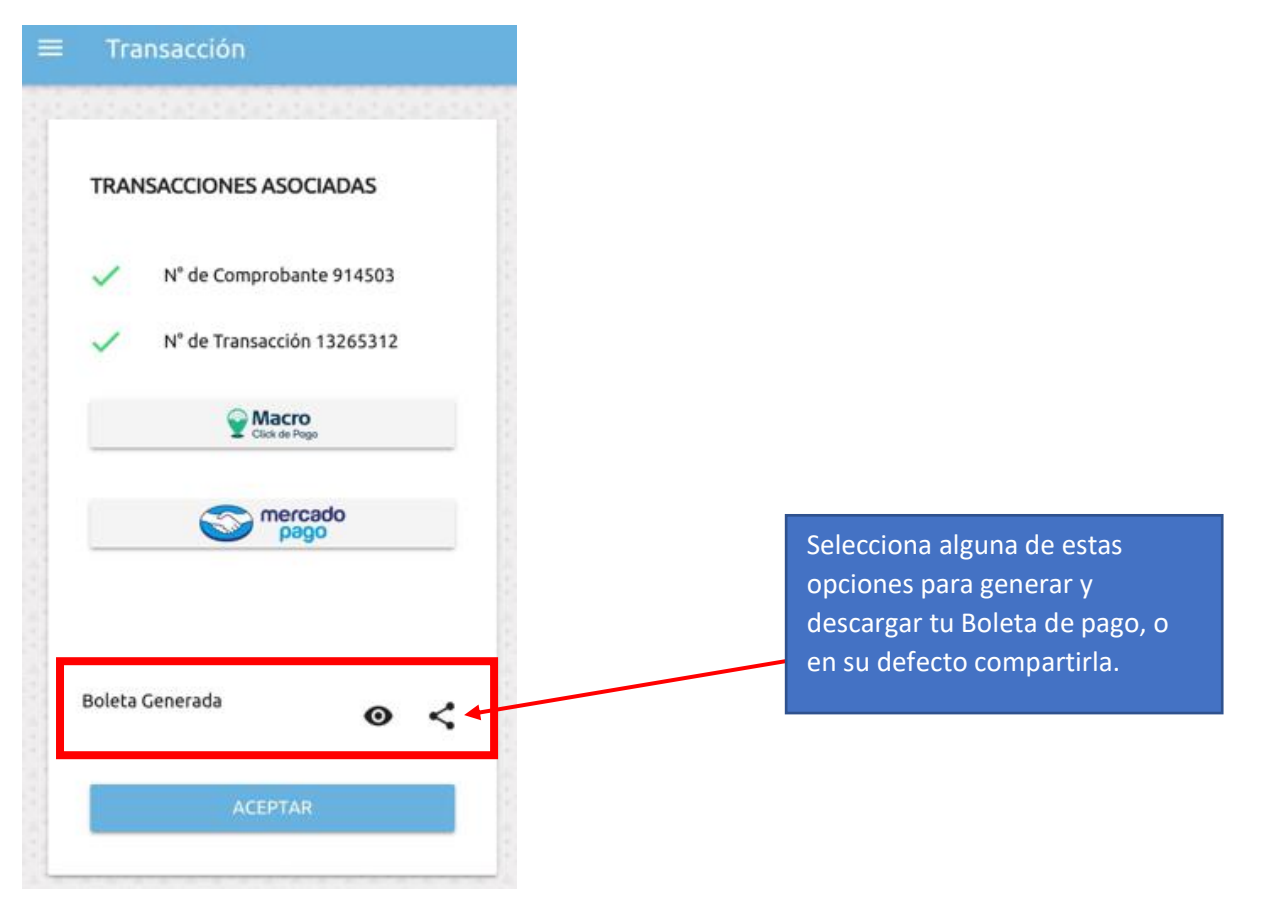

## **OPCIÓN MACRO CLICK**

| VCASAL<br>Macro                                                                                                    | Click de Pago                                                              |                                           |
|----------------------------------------------------------------------------------------------------|----------------------------------------------------------------------------|-------------------------------------------|
| Click de Pago                                                                                                    | 07:59 Minutos para finalizar la transacción<br>Medio de pago               | COMPLETA CON<br>LOS DATOS DE T<br>TARJETA |
| \$2500                                                                                                    | -Seleccione-                                                               | ~                                         |
| CONCEPTO<br>PLUS-PAGOS 1-13-340-1-ARANCEL<br>PRÓRROGA DE REGULARIDAD- Alumno:<br>DNI-LE-LC, 36471024 Recibo Nro.: 8-<br>914482 Transacción: 13265047 | Tal como está impreso en la tarjeta.<br><b>Número de tarjeta</b>           |                                           |
|                                                                                                    | Número de tarjeta, se recomienda un dígito a la vez.<br>Vencimiento<br>Mes |                                           |
| *Recordá que debés ingresar en la próxima<br>pantalla solamente los datos del titular de la<br>tarjeta.                                              | <br>Año                                                                    | ~                                         |
|                                                                                                    |                                                                            | ~                                         |
|                                                                                                    | Cód. Seguridad                                                             |                                           |
| r -                                                                                                    | 0                                                                          |                                           |

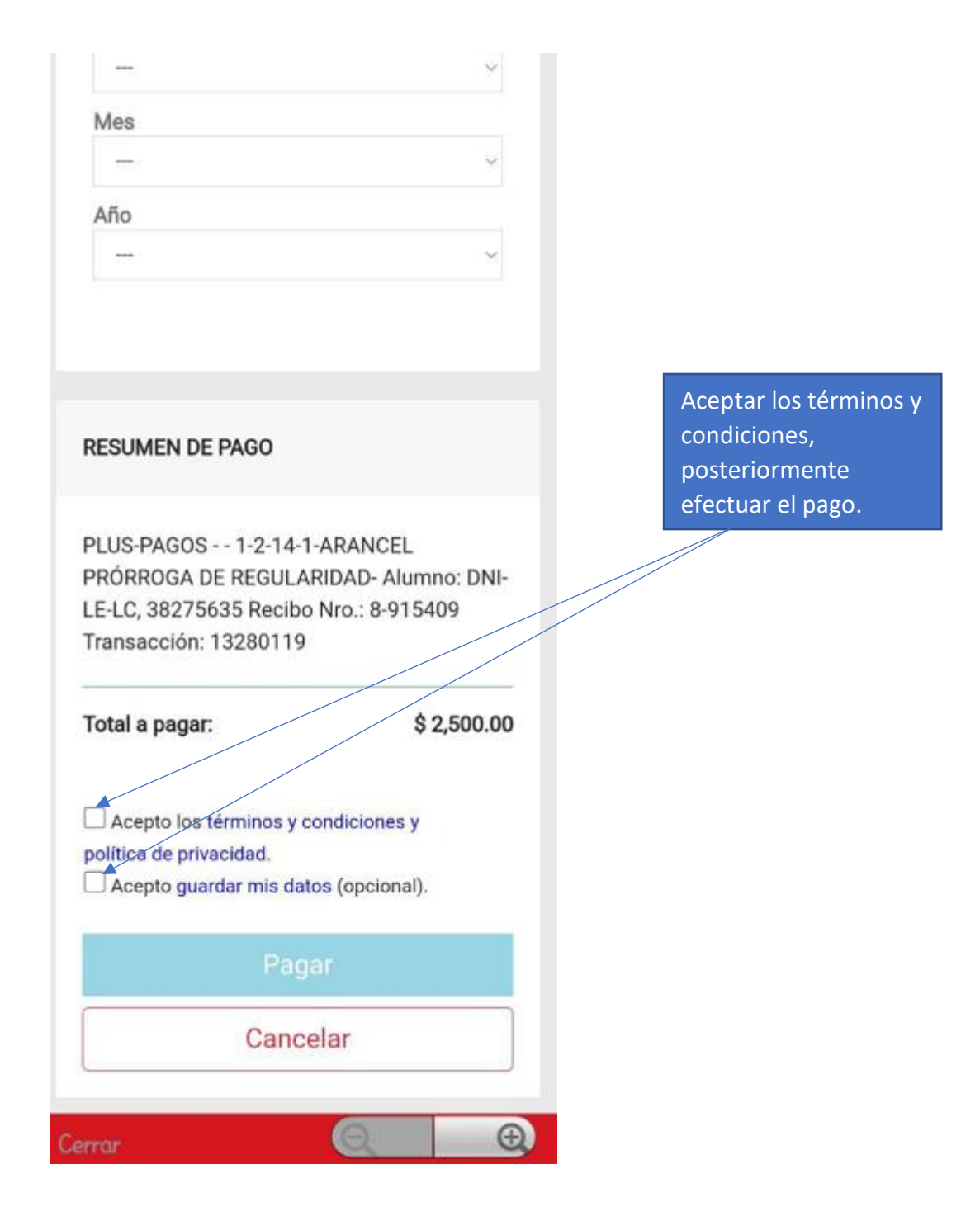

## **OPCIÓN MERCADO PAGO**

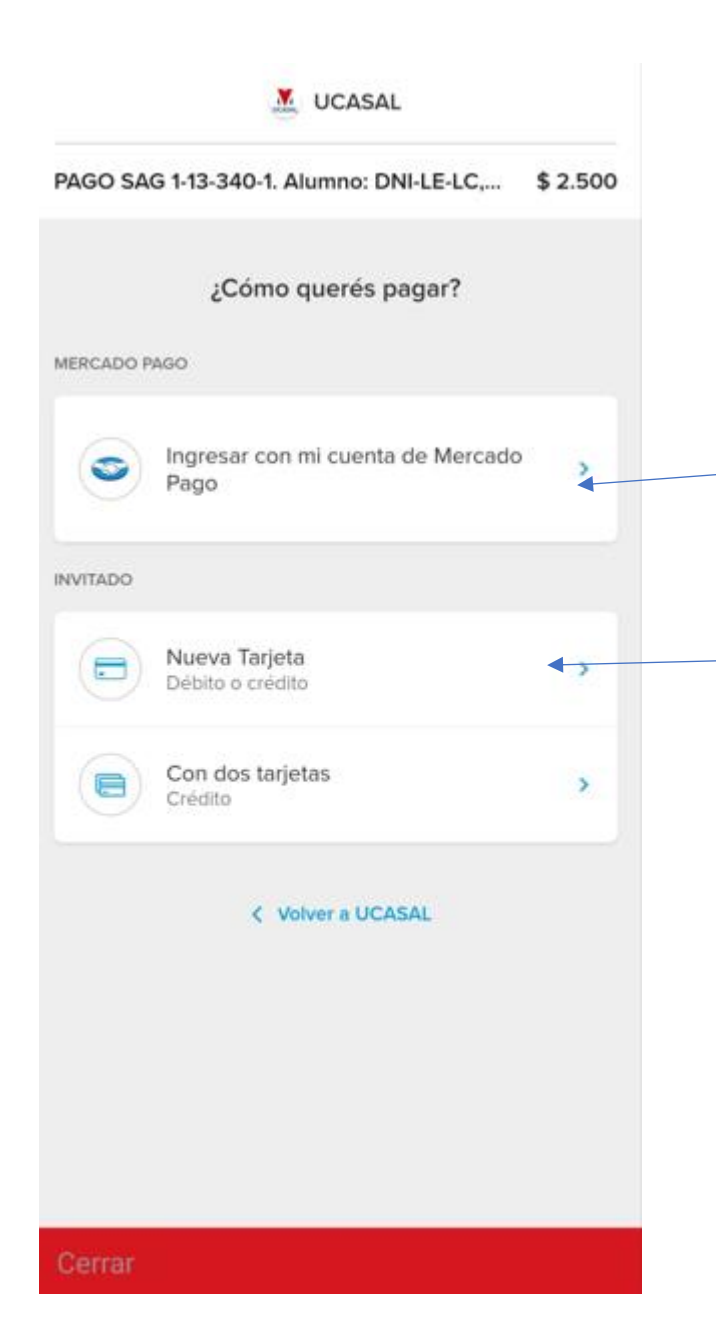

Ingresar con tu cuenta Mercado Pago para realizar el pago con tu dinero disponible en cuenta

Ingresa para pagar con cualquier tarjeta débito o crédito

## **OPCION DE PAGO CON 2 TARJETAS**

|          | JUCASAL                                       |          |                                            |
|----------|-----------------------------------------------|----------|--------------------------------------------|
| PAGO SAG | 6 1-2-14-1. Alumno: DNI-LE-LC                 | \$ 2.500 |                                            |
|          | ¿Cómo querés pagar?<br>Con tu primera tarieta |          |                                            |
|          | Ingresá el monto a pagar<br>\$ 1.250          |          | Ingresa los datos de la                    |
|          | 50% del total                                 |          | primer tarjeta con la que<br>deseas abonar |
| Ingres   | sá los datos de la primera ta                 | rjeta    |                                            |
|          | Número de la tarjeta                          |          |                                            |
| Nombre   | e del titular                                 |          |                                            |
|          |                                               |          |                                            |
| Fecha o  | de vencimiento                                |          |                                            |
| MM       |                                               | ~        |                                            |
| ===      | cvv                                           |          |                                            |
| Cerrar   | Q                                             | Ð,       |                                            |

UCASAL

| PAGO SAG 1-2-14-1. Alumno: DNI-LE-LC | \$ 2.500 |
|--------------------------------------|----------|
|                                      |          |

| Nombre del titular   |                                                                            |
|----------------------|----------------------------------------------------------------------------|
|                      |                                                                            |
| Fecha de vencimiento |                                                                            |
| MM ~ AA ~            |                                                                            |
| cvv                  |                                                                            |
|                      |                                                                            |
| Ox Elegí ~           | Seleccionar cantidad de<br>cuotas de acuerdo a la<br>financiación deseada, |
| Tipo<br>DNI ~        | pulsar "continuar" y<br>proseguir de la misma<br>manera con la segunda     |
| Número               | tarjeta para concluir el pago.                                             |
|                      |                                                                            |
|                      |                                                                            |
| Continuar            |                                                                            |
| Cerrar 🔍 🕘           |                                                                            |